## **FEI Calendar**

How to add a Show in the FEI Calendar

Go to: <u>https://data.fei.org</u> and in the top right hand corner of the page there is a **Login** button.

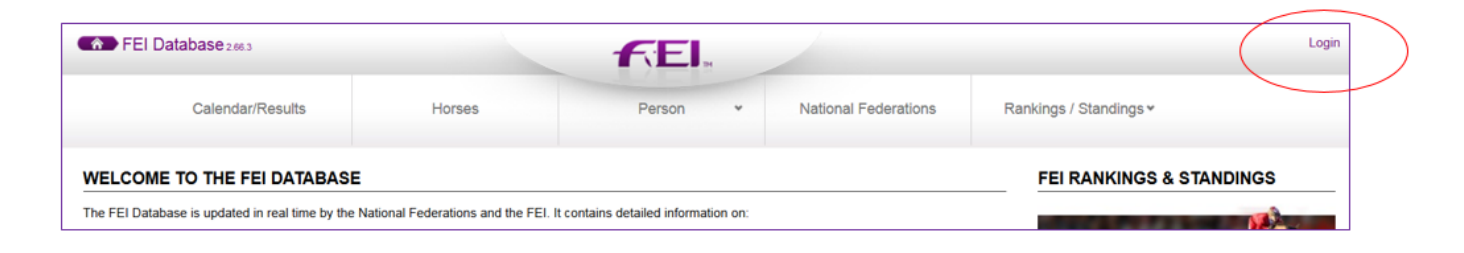

## From the Calendar/ Results menu click on ADD SHOW

|                          | Calendar/Results +                 | Horses 🗸                                                                                                    | Person                                                                                               | *                  | National Federations                                             | Rankings / Standings <del>v</del> |
|--------------------------|------------------------------------|----------------------------------------------------------------------------------------------------|----------------------------------------------------------------------------------------------------|--------------------|------------------------------------------------------------------|-----------------------------------|
| LCO                      | Search Add Show                    |                                                                                                    |                                                                                                    |                    |                                                                  | FEI RANKINGS & S                  |
| EI Da<br>CALEN<br>(date, | Venue Search                       | ational Federations and the FEI. It c<br>and Results tool allows you to searc<br>a information is presented in two participations of the search of the search of t | ontains detailed information on<br>ch the entire FEI Calendar (ove<br>rts: Upcoming Events with a ha | r 3,400<br>indy go | events worldwide) according to any set ogle map and Past Events. | JUMPING                           |
| ISES: 2                  | Add Venue                          | e. Nearly 60,000 are registered eac                                                                                                    | npetition) to the online results fo                                                                  | r all FE           | l disciplines.                                                   | 1000                              |
|                          | Results by NF<br>Result Management | d in the FEI Database; 30,000 are re                                                                                                    | egistered each year by the Nati                                                                      | onal Fee           | derations.                                                       | DRESSAGE                          |
| KINGS                    | Guidelines and Forms               | nthly basis in each discipline.                                                                                                    |                                                                                                    |                    |                                                                  | COLUMN 1                          |

You can add a Show by completing the information from this page.

To complete this form, the Venue must be listed on the VENUE drop down list. If your Venue does not exist yet, please refer to the <u>Add Venue</u> procedure.

| Show Type          | Standard Show     |
|--------------------|-------------------|
| NF *               |                   |
| venue Country *    |                   |
| Venue *            | -                 |
| Venue Complement 🖲 |                   |
| Contact email(s) * |                   |
| Start Date *       | dd/MM/yyyy        |
| Fad Data t         |                   |
| End Date ^         | 10 dd/iviivi/yyyy |
| URL                |                   |

Once the form is fully completed, click on the SAVE button to submit the form. Page 1/2

(c) 2024 Fédération Equestre Internationale <usersupport@fei.org> | 2024-11-21 23:25 URL: https://howto.fei.org/content/24/21/en/how-to-add-a-show-in-the-fei-calendar.html

## **FEI Calendar**

Unique solution ID: #1020 Author: Laurianne Last update: 2015-11-24 14:59

> Page 2 / 2 (c) 2024 Fédération Equestre Internationale <usersupport@fei.org> | 2024-11-21 23:25 URL: https://howto.fei.org/content/24/21/en/how-to-add-a-show-in-the-fei-calendar.html